# rekordbox(最新版)を使ったUSBメモリへの楽曲エクス ポート手順書【初心者向け】

Pioneer DJの楽曲管理ソフト **rekordbox(最新版)**を使って、楽曲データを USBメモリにエクスポート(書き出し)する手順です。 rekordboxを利用する ことでCDJやXDJなどの機器で楽曲データを扱いやすくし読み込みの不具合を 減らすことができます。

#### 1. 準備:必要な機材と事前確認

- 必要なもの:
  - rekordboxがインストールされたパソコン(Windows または Mac)
    - ダウンロードは https://rekordbox.com/ja/download/ より
  - 。 USBメモリ (DJ専用として使うもの)
- USBメモリのファイル形式:
  - Windows  $\rightarrow$  FAT32
  - Mac → Mac OS拡張(ジャーナリング)
- **事前チェックポイント**:
  - rekordboxに楽曲をインポート済みか?
  - 楽曲の解析(BPM・波形など)は済んでいるか?
  - USBメモリの空き容量は十分あるか?

#### 2. USBメモリのフォーマット

Windows: FAT32形式にフォーマットする

- 1. USBメモリをPCに挿入
- 2. エクスプローラーで「PC」→ USBドライブを右クリック →「フォーマット」
- 3. 「ファイルシステム」から FAT32 を選択
- 4. 「クイックフォーマット」にチェック → 「開始」

\* 32GBを超えるUSBでは、標準機能でFAT32が選べないことがあります。その場合は専用ツールが必要です。 https://www.iodata.jp/support/qanda/answer/s16470.htm から専用ツールをダウンロードし、使い方に沿ってフ ォーマットしてください

| フォーマット - TEST (E:)  | ×      |
|---------------------|--------|
| 容量(P):              |        |
| 29.2 GB             | 6      |
| ファイル システム(F)        |        |
| FAT32 (既定)          | ~      |
| アロケーション ユニット サイズ(A) |        |
| 16 キロバイト            | ~      |
| デバイスの既定値を復元する(D)    |        |
| ボリューム ラベル(L)        |        |
| TEST                |        |
| フォーマット オプション(0)     |        |
| クイック フォーマット(Q)      |        |
| <b>7</b> 開始(S)      | 閉じる(C) |

Mac:Mac OS拡張(ジャーナリング)でフォーマット

- 1. USBメモリをMacに挿入
- 2. 「ディスクユーティリティ」を開く(command + shift で検索して開くとスムーズです)
- 3. USBを選択 →「消去」をクリック
- 4. 名前(例: DJ\_USB)を入力
- 5. フォーマットに「Mac OS拡張(ジャーナリング)」を選択

| #ABC"を消去しますか?<br>"ABC"を消去すると、そこに保存されているすべてのデータが完全に消去されま<br>す。この操作は取り消せません。 |             |         |    |  |
|----------------------------------------------------------------------------|-------------|---------|----|--|
| 名前:                                                                        | DEF         |         | -  |  |
| フォーマット:                                                                    | Mac OS 拡張(ジ | ャーナリング) | 0  |  |
| セキュリティオプショ                                                                 | ۷           | キャンセル   | 消去 |  |

# 3. rekordboxのエクスポートモードに切り替え

- 1. rekordboxを起動
- 2. USBメモリを挿入 → 左の「デバイス」に表示されることを確認
- 3. 画面左上のモード切替メニューから EXPORT モードを選択

| C EXPORT C 1 PLAYER                                                                                                    |                                                              |                    |                                | MY PAGE 😽              | 0               | - 13:08           | 8           |
|----------------------------------------------------------------------------------------------------|--------------------------------------------------------------|--------------------|--------------------------------|------------------------|-----------------|-------------------|-------------|
| <ul> <li>EXPORT</li> <li>PERFORMANCE</li> <li>LIGHTING</li> <li>EDIT</li> </ul>                                                                                                    |                                                              |                    |                                |                        |                 |                   |             |
| 4Beats<br>CUE<br>CUE<br>CUELCOOP<br>GRID<br>A                                                                                                    |                                                              |                    | < 1/2 >                        | ۹ :                    |                 | SINT HOT CUE INFO |             |
| <ul> <li>&gt; コレクション</li> <li>フレイリスト</li> <li>マレイリスト</li> <li>USB用-1</li> <li>USB用-2</li> <li>P(2)</li> <li>Truns</li> <li>エクスプローラ</li> <li>デバイス</li> <li>&gt; 深美履歴</li> <li>該音</li> </ul> | USB用-1(1 トラック)<br>▼ ● ↑ ブレビュー<br>1 <u>Indikus (ini kusia</u> | サマリー<br>NOISE 0.00 | PLAYERA O 目 E E F<br>アルバム ジャンル | 22 22 《<br>序册<br>☆☆☆\$ | 1.*<br>時間<br>す☆ | 90-05 2022/07/2   | •<br>•<br>• |
| Pioneer Dj                                                                                                    |                                                              |                    |                                |                        |                 |                   |             |

### 4. エクスポート用プレイリストの作成(任意)

- 1. 左メニュー「プレイリスト」を右クリック →「新規プレイリスト」
- 2. プレイリスト名を入力(例:イベント2025)
- 3. 楽曲をfinderかエクスプローラーからプレイリストにドラッグ&ドロップで追加

### 5. 楽曲・プレイリストをUSBにエクスポート

- 1. 左メニューでプレイリストを右クリック
- 2. 「プレイリストをエクスポート」→ USBメモリ名を選択
- 3. エクスポート完了まで待機(進捗バーが100%になるまで)

| Ô                                                                           | EXPORT 🗘                          | 1 PLAYER 🗘 👘 🔘 |            |            |     |                |       | \$ (O |                | 13:04 |
|-----------------------------------------------------------------------------|-----------------------------------|----------------|------------|------------|-----|----------------|-------|-------|----------------|-------|
| 144 991                                                                     |                                   |                |            |            |     |                |       |       |                |       |
| 4 1                                                                         |                                   |                |            |            |     |                |       |       |                |       |
| 4Beats                                                                      | \$                                |                |            |            |     |                |       |       |                |       |
|                                                                             |                                   |                |            |            |     |                |       |       |                |       |
| CUE                                                                         |                                   |                |            |            |     |                |       |       |                |       |
| See.                                                                        |                                   |                |            |            |     |                |       |       |                |       |
| (•)                                                                         | CUE/LOOP                          |                |            |            |     |                |       |       |                |       |
|                                                                             | GRID                              |                |            |            |     |                |       |       | MEMORY HOT CUE | INFO  |
| ><br>⊐レク                                                                    |                                   | USB用 - 1 (1 ト  |            |            | PLA |                |       |       |                | E     |
| V 764                                                                       | リスト<br>Trial playlist - Cloud Lib | rary Sync 🕖    |            | NOISE 1.00 |     | 210 IFM<br>222 | ***** | 00:05 | 2022/07/24     |       |
|                                                                             | USB用 - 1<br>USB用 - 2              | プレイリストをエクス     | ポート ト      | DJ-USB     |     |                |       |       |                | 4     |
| <ul> <li>問連するトラック</li> <li>iTunes</li> </ul>                                | るトラック                             | 新規プレイリストを作     | 成<br>L     |            |     |                |       |       |                |       |
| <ul> <li>▶ エクスプローラ</li> <li>▶ デバイス</li> <li>▶ 演奏履歴</li> <li>▶ 録音</li> </ul> |                                   | 新規のインテリジェン     | トプレイリストを作成 |            |     |                |       |       |                |       |
|                                                                             |                                   | 新規フォルダを作成      |            |            |     |                |       |       |                |       |
|                                                                             |                                   | アートワークを追加      |            |            |     |                |       |       |                |       |
|                                                                             |                                   | プレイリストを削除      |            |            |     |                |       |       |                |       |
|                                                                             |                                   | プレイリストをファイ     | ルに書き出す ▶   |            |     |                |       |       |                |       |
|                                                                             |                                   | ショートカットに登録     | 1          |            |     |                |       |       |                |       |
|                                                                             |                                   |                |            |            |     |                |       |       |                |       |
| O MANA                                                                      | AGER SEARC                        |                |            |            |     |                |       |       |                |       |
|                                                                             |                                   |                |            |            |     |                |       |       |                |       |

## 6. エクスポート後の確認とUSBの取り外し

- 1. rekordboxでデバイス内プレイリストを確認
- 2. USBメモリのフォルダ構造(例: PIONEER/Contents)を確認
- 3. 「安全な取り外し」操作をしてからUSBを抜く
- 4. 可能ならDJ機材で動作確認をしておくと安心です